サイトマップ > 3章 マイナポータルを使う > わたしの情報 > 04 健康保険証情報を確認する

## 04 健康保険証情報を確認する

わたしの情報を保有するオンライン資格確認等システムに、最新の健康保険証情報を確認する操作を説明します。

## このメニューで行うこと

わたしの情報を保有するオンライン資格確認等システムに対し、最新の健康保険証情報を確認できます。

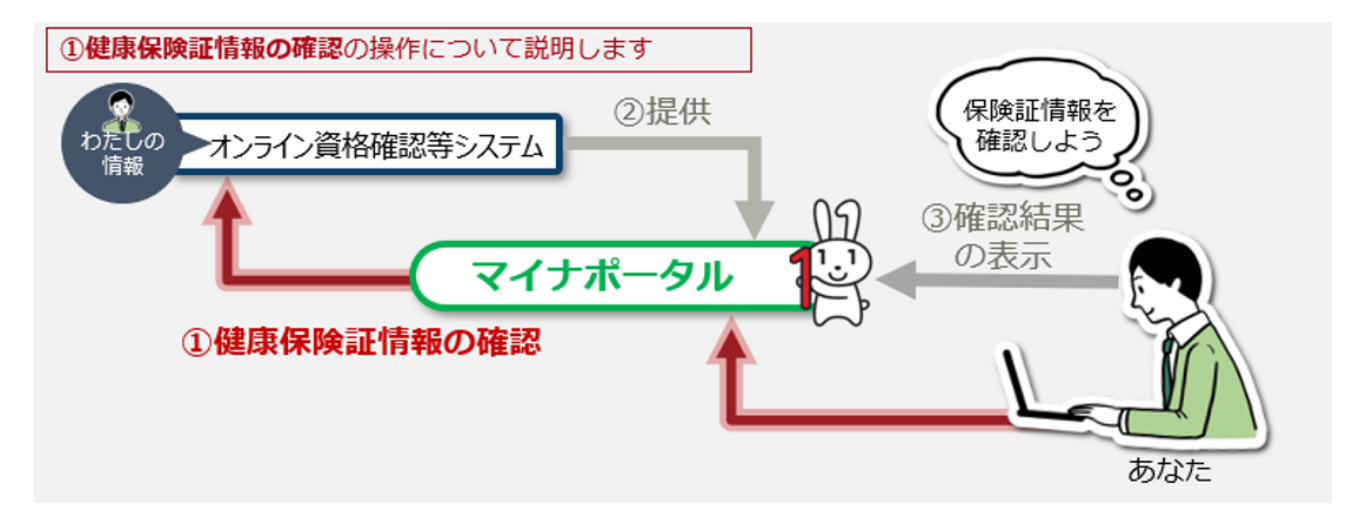

<u>> 1-1: ログイン前トップページから、最新の健康保険証情報の確認を選択する</u>

>1-2: ログイン後トップページから、最新の健康保険証情報の確認を選択する

<u>> 2: 健康保険証情報を取得する</u>

<u>> 3: 健康保険証情報を確認する</u>

操作の詳細

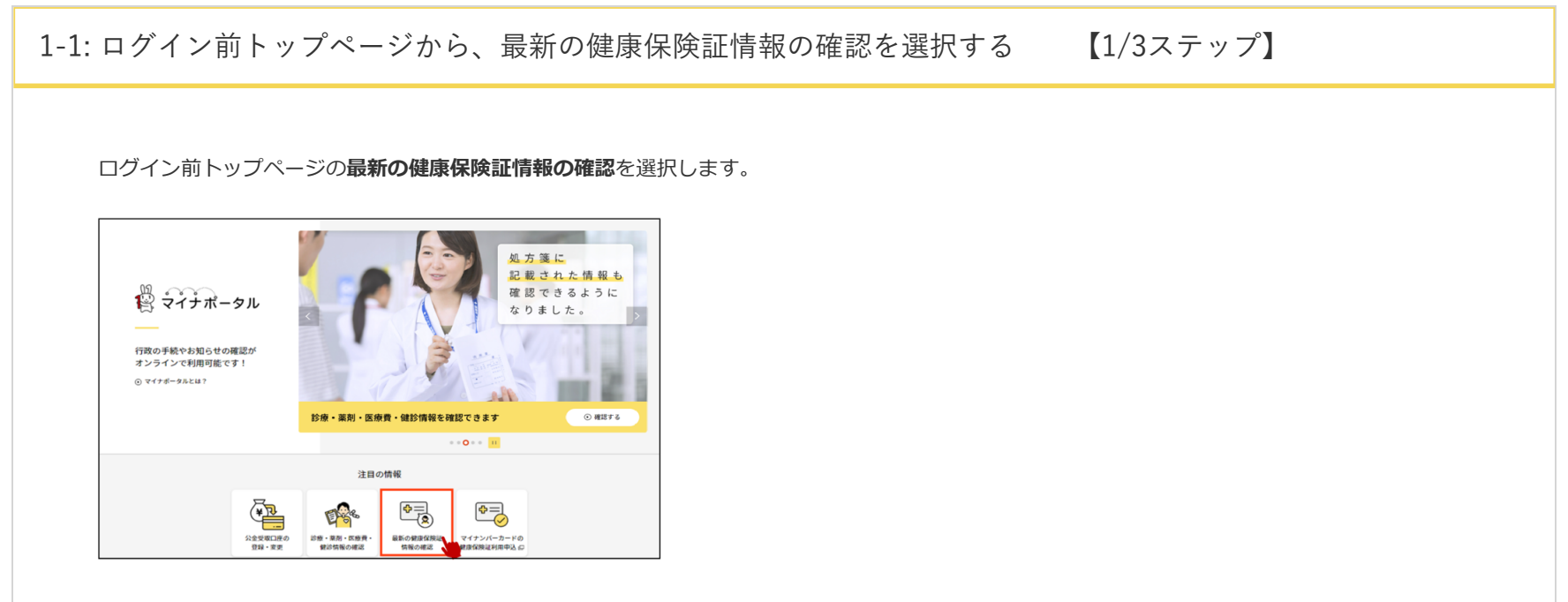

わたしの情報についての画面が表示されますので、健康保険証情報を確認するを選択します。

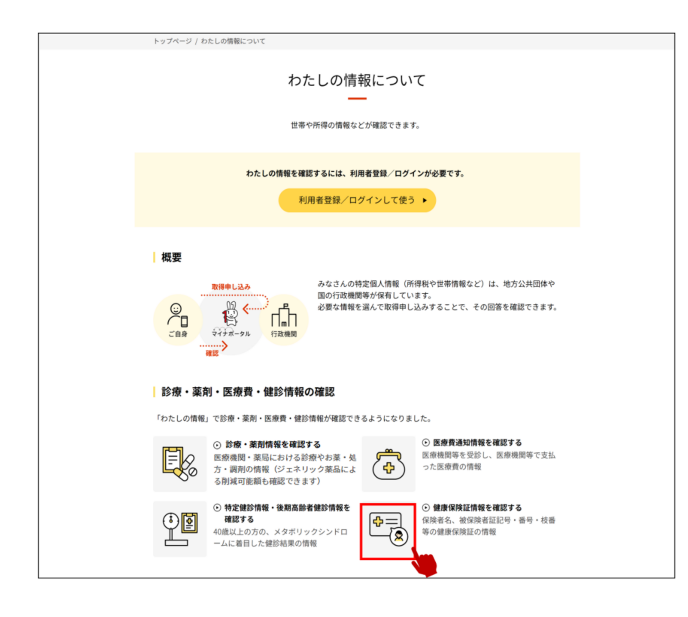

ログイン画面が表示されますので、ログイン方法を選択し、ログインしてください。 >操作2へ進みます

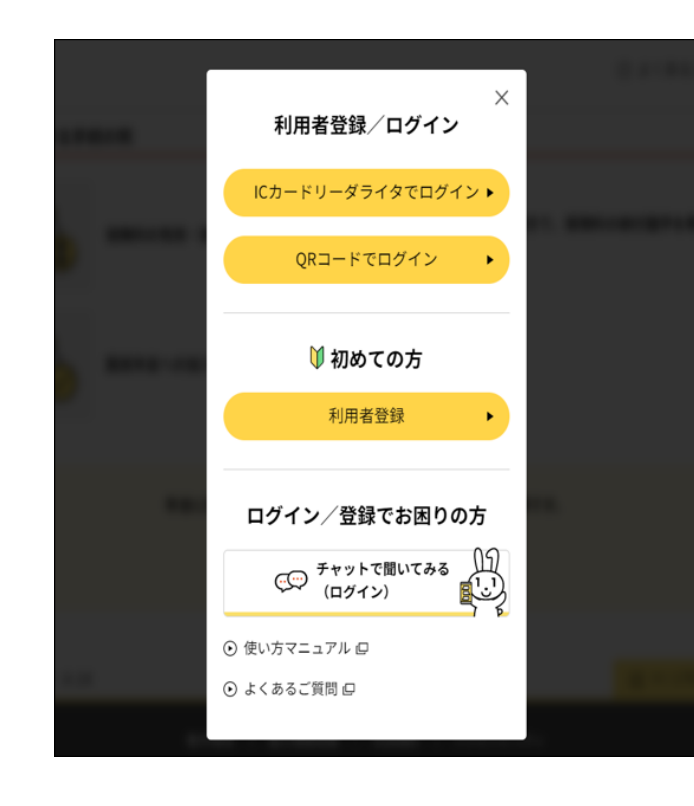

## 補足

ログイン方法と手順の詳細については、 2章 マイナポータルを利用するには。 をご確認ください。

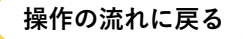

## 1-2: ログイン後トップページから、最新の健康保険証情報の確認を選択する 【1/3ステップ】

ログイン後トップページの**最新の健康保険証情報の確認**を選択します。

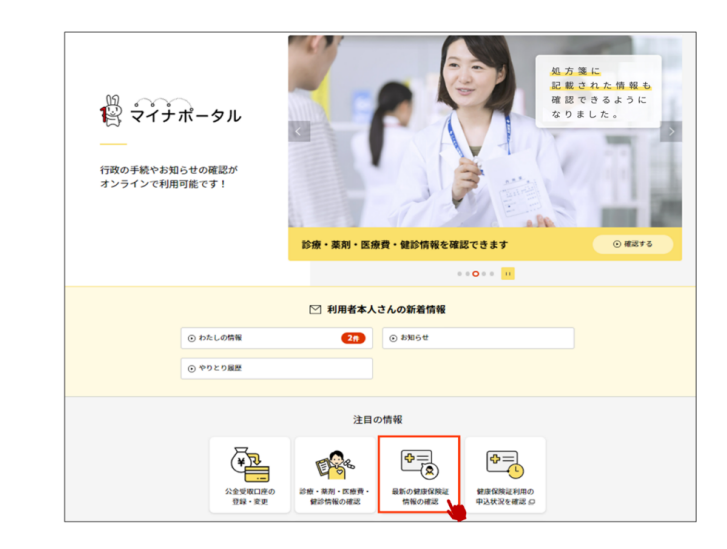

操作の流れに戻る

2:健康保険証情報を取得する 【2/3ステップ】

現時点の最新の健康保険証情報を取得します。 そのままお待ちください。

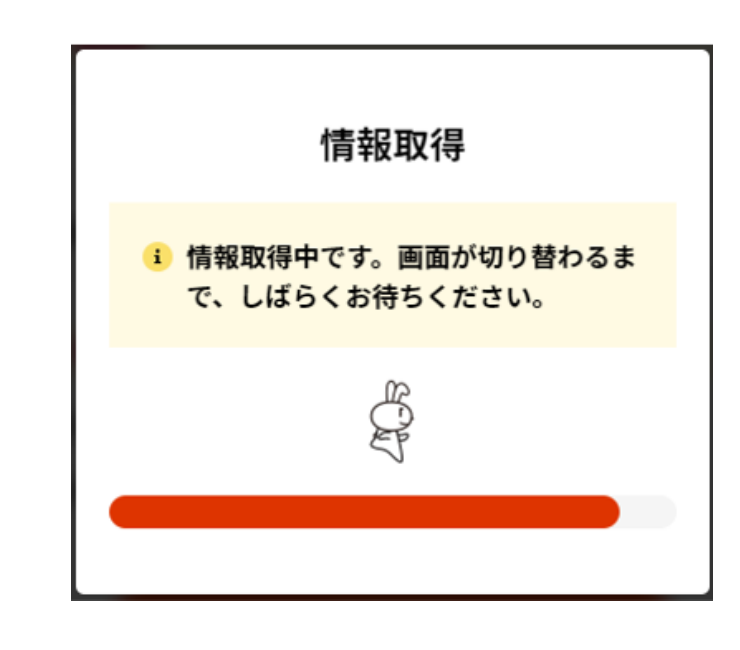

操作の流れに戻る

3:健康保険証情報を確認する 【3/3ステップ】

健康保険証情報の取得が完了すると、回答詳細ページが表示されます。 表示された回答内容をご確認ください。

| รี จำ+ีส-รม                                | ⑦ よくあるご質問          | 🖸 お問い合わせ | ♀ ログイン中      | ≡ ×==- |
|--------------------------------------------|--------------------|----------|--------------|--------|
| トップページ / わたしの情報 / 回答詳細                     |                    |          |              |        |
|                                            | 回答詳細               |          |              |        |
| 申し込み条件                                     |                    |          |              |        |
| <ul> <li>健康・医療</li> <li>健康保険証情報</li> </ul> | 取得依赖対象日            |          | 2021年5月1日    |        |
|                                            |                    | Æ        | 認日:2021年8月27 | 8      |
| 回答内容                                       |                    |          |              |        |
| 回答は、一度確認した後でログアウトすると、<br>い。                | 削除されて閲覧できなくなります。必要 | に応じてダウンロ | コードしてくださ     |        |
| -                                          | CSVをダウンロードする       |          |              |        |
| あなたの健康保険証情報                                |                    |          |              | _      |
| 令和3年8月27日時点                                |                    |          |              |        |
|                                            |                    |          |              |        |
|                                            |                    |          |              |        |

© 2017 Digital Agency, Government of Japan.